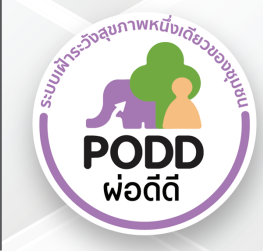

# คู่มือการใช้งานแอพพลิเคชั่นผ่อดีดี เพื่อการเฝ้าระวังโรคไข้เลือดออก

ดาวน์โหลดแอปพลิเคชันได้ที่

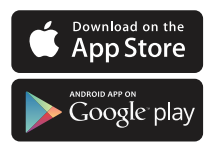

โครงการผ่อดีดี คณะสัตวแพทยศาสตร์ มหาวิทยาลัยเชียงใหม่ ารร หมู่ z ต.แม่เหียะ อ.เมือง จ.เชียงใหม่ 📀 053-948075

poddcentre.cmu@gmail.com www.cmonehealth.org

@PODD LINE

PODD CM One Health

## การพัฒนาแอพพลิเคชั่นผ่อดีดีเพื่อการเฝ้าระวังโรคไข้เลือดออก

## 1. การใช้แอพพลิเคชั่นผ่อดีดีในการนับลูกน้ำและใช้แดชบอร์ดในการเฝ้าระวังค่าดัชนีลูกน้ำ

แอพพลิเคชั่นผ่อดีดีได้พัฒนาแบบฟอร์มการรายงานนับลูกน้ำยุงลาย โดยมีวัตถุประสงค์เพื่อลด ขั้นตอนการส่งรายงานของอาสาฯ และเกิดความสะดวกของเจ้าหน้าที่ในการใช้ข้อมูลจากการสำรวจซึ่งเป็น ข้อมูลที่สามารถใช้ได้ทันทีหลังจากที่อาสาทำการส่งรายงาน ซึ่งเป็นการลดขั้นตอนการส่งเอกสารการ สำรวจ และการคำนวณค่าดัชนีลูกน้ำ โดยมีรายละเอียดขั้นตอนดังภาพ

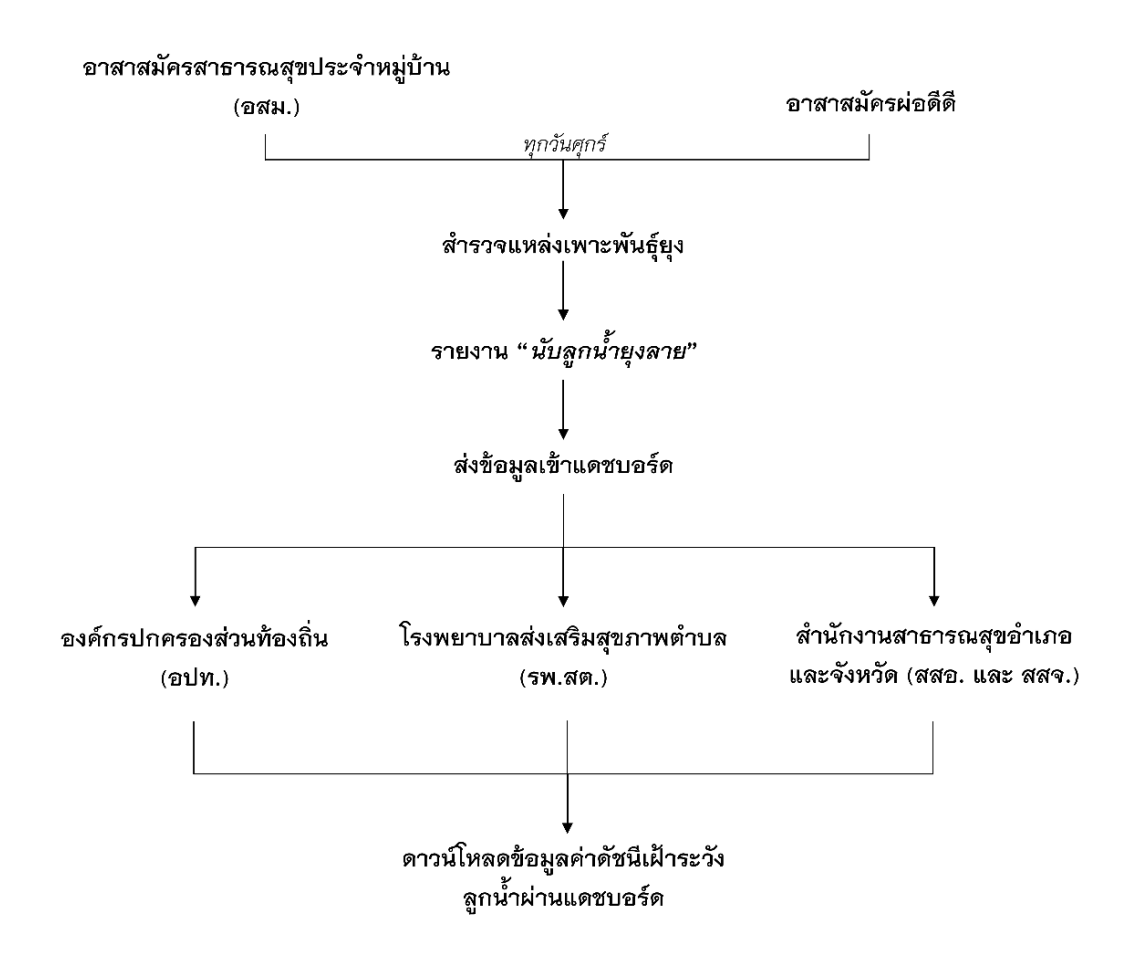

# การรายงานนับลูกน้ำยุงลายผ่านแอพพลิเคชั่นผ่อดีดี

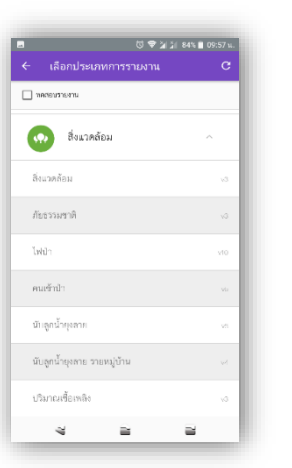

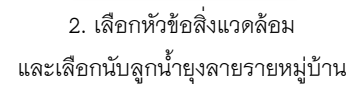

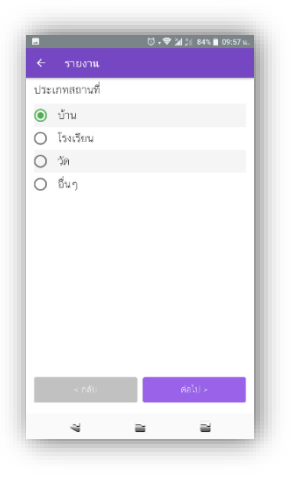

5. เลือกประเภทสถานที่ที่สำรวจ

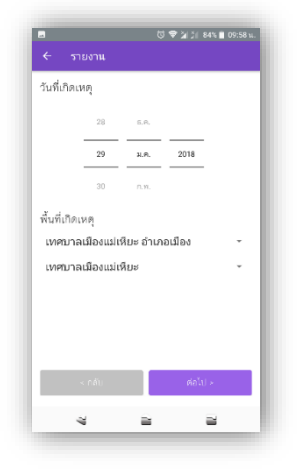

8. เลือกวันที่สำรวจ และพื้นที่ที่สำรวจ

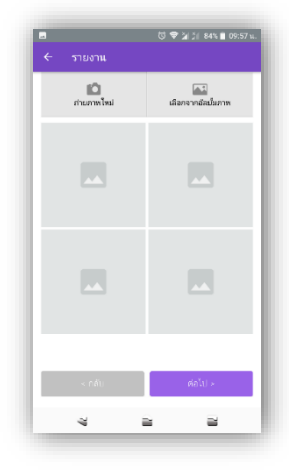

3. ถ่ายภาพแหล่งที่พบลูกน้ำ

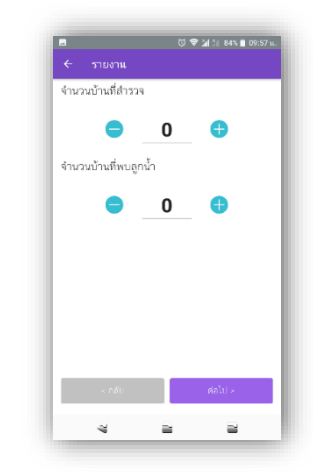

 กรอกจำนวนภาชนะที่สำรวจทั้งหมด และภาชนะที่พบลูกน้ำ

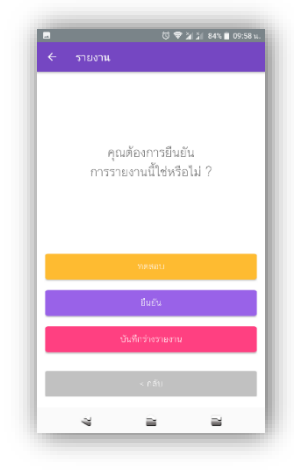

9. กดยืนยันเพื่อส่งรายงาน

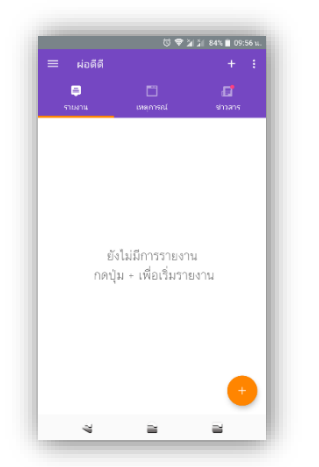

1. กดเพิ่มรายงานที่เครื่องหมายบวก

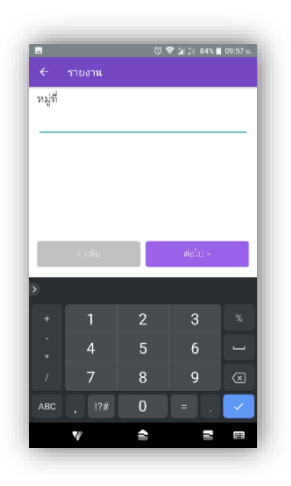

4. กรอกเลขที่หมู่ที่สำรวจ

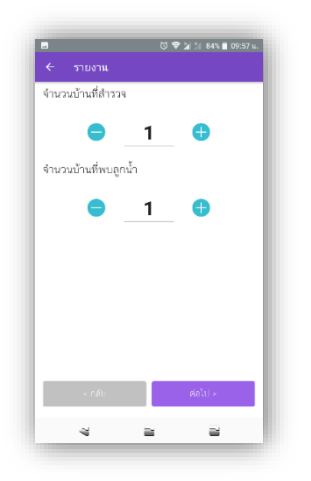

 กรอกจำนวนบ้านที่สำรวจทั้งหมด และบ้านที่พบลูกน้ำ

# การดาวน์โหลดข้อมูลค่าดัชนีลูกน้ำยุงลายผ่านแดชบอร์ด

1. เข้าสู่ระบบผ่าน www.cmonehealth.org/dashboard โดยใช้ชื่อบัญชีและรหัสผ่านที่ได้รับ

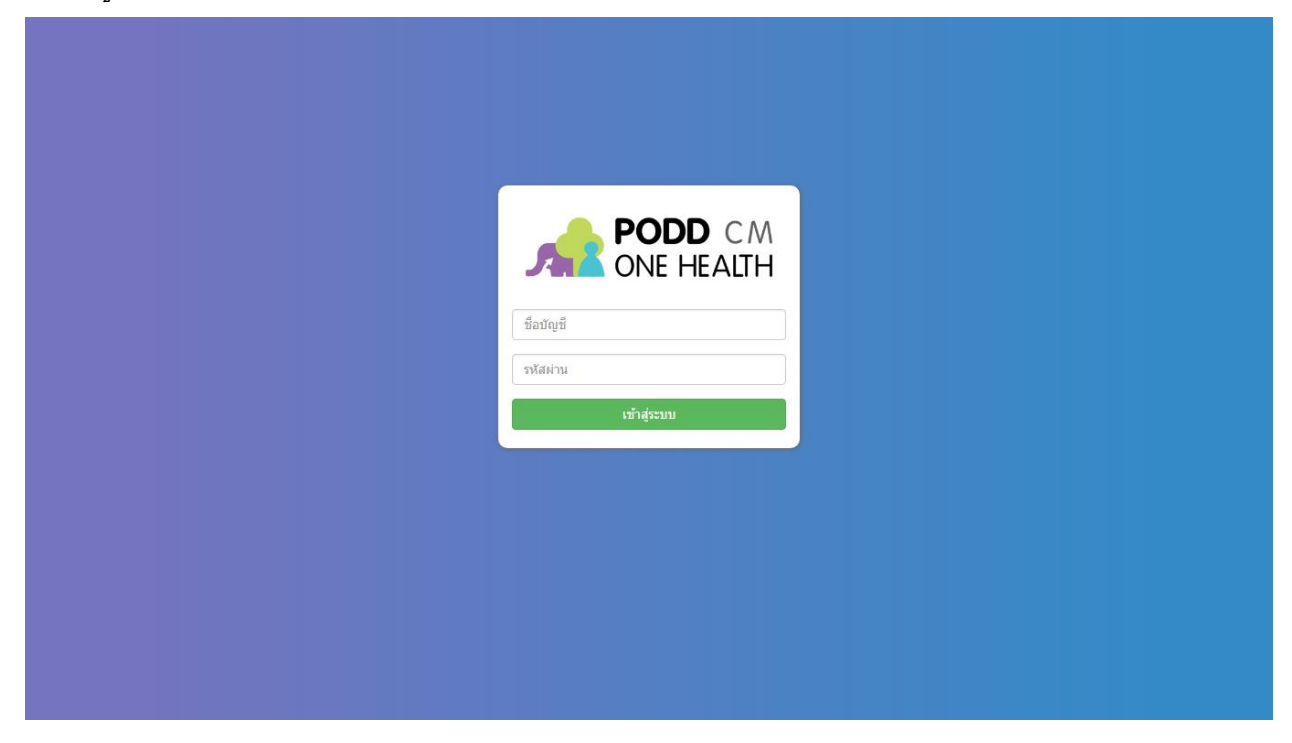

2. เลือกเมนูรูปกราฟทางด้านซ้าย และเลือกที่สรุปรายงานสำรวจลูกน้ำยุงลาย

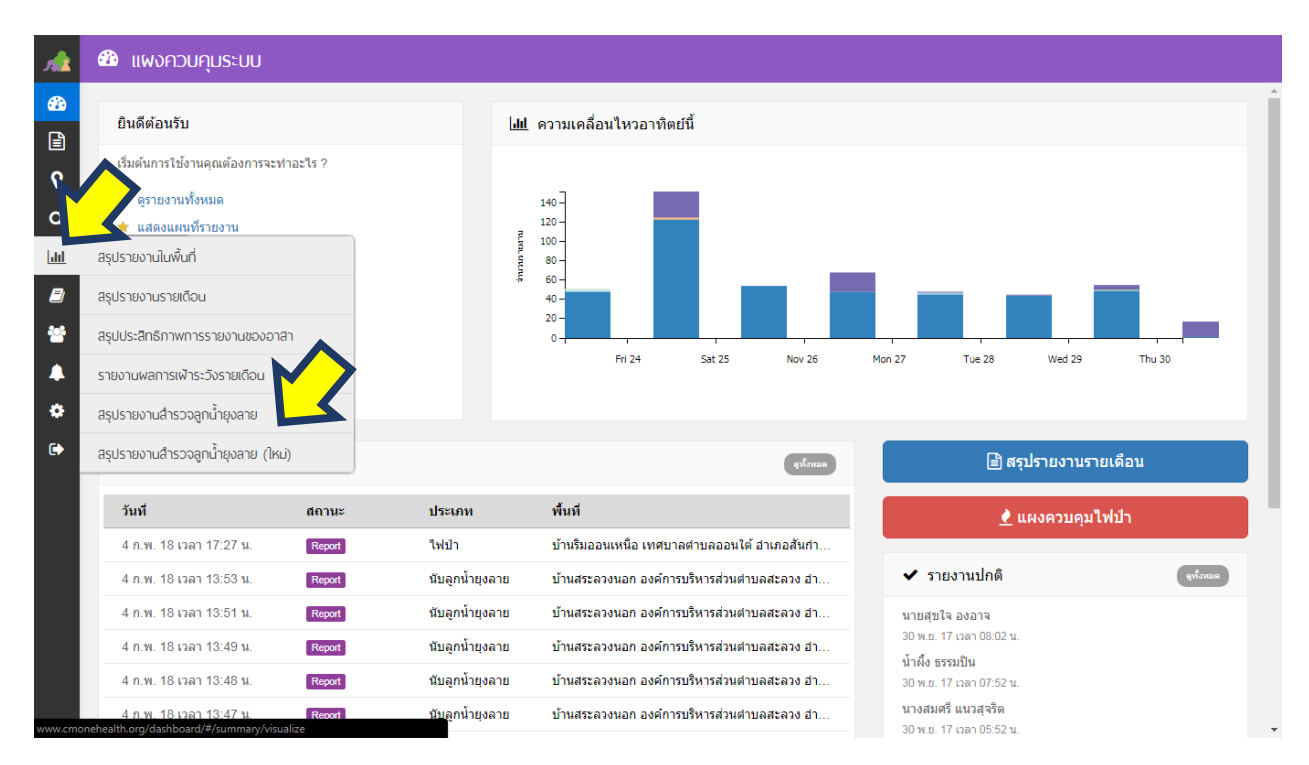

# 3. เลือกช่วงเวลาที่ที่ต้องการทราบข้อมูล

| <u>,</u>         | <u>โฟ</u> สรุปรายงานสำรวจลูกน้ำยุงลาย |
|------------------|---------------------------------------|
| 623a<br>[=]<br>♀ | <ul> <li></li></ul>                   |
| Q<br>[           |                                       |
| **<br>▲          |                                       |
| •                |                                       |
|                  |                                       |
|                  |                                       |

4. จะมีหน้าต่างขึ้นมาให้บันทึกไฟล์ Microsoft Excel (.xls) และทำการกดบันทึก

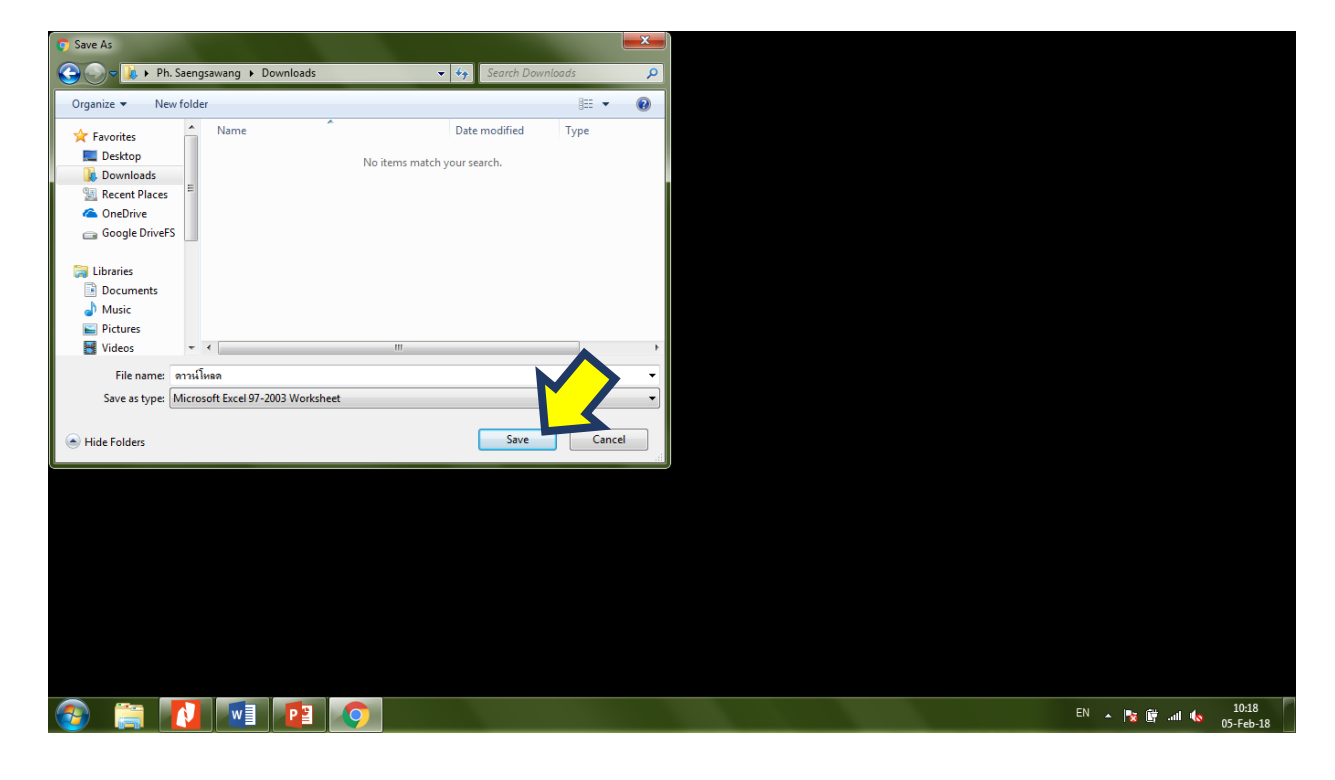

#### 2. การใช้แดชบอร์ดในการวิเคราะห์การกระจายตัวของผู้ป่วยยืนยันโรคไข้เลือดออก

แอพพลิเคชั่นผ่อดีดีได้พัฒนาแบบฟอร์มการรายงานพิกัดผู้ป่วยยืนยันโรคไข้เลือดออก โดยมี วัตถุประสงค์เพื่อเก็บพิกัด GPS ของผู้ป่วยที่ผ่านการยืนยันผลการวินิจฉัยจากแพทย์เป็นที่เรียบร้อยแล้ว เพื่อนำมาวิเคราะห์การกระจายตัวของผู้ป่วยตามพื้นที่ และวันที่ป่วย โดยผู้ที่ทำการบันทึกพักผู้ป่วย ได้แก่ เจ้าหน้าที่โรงพยาบาลส่งเสริมสุขภาพตำบลเท่านั้นผ่านแอพพลิเคชั่นผ่อดีดี โดยมีรายละเอียดขั้นตอนดัง ภาพ

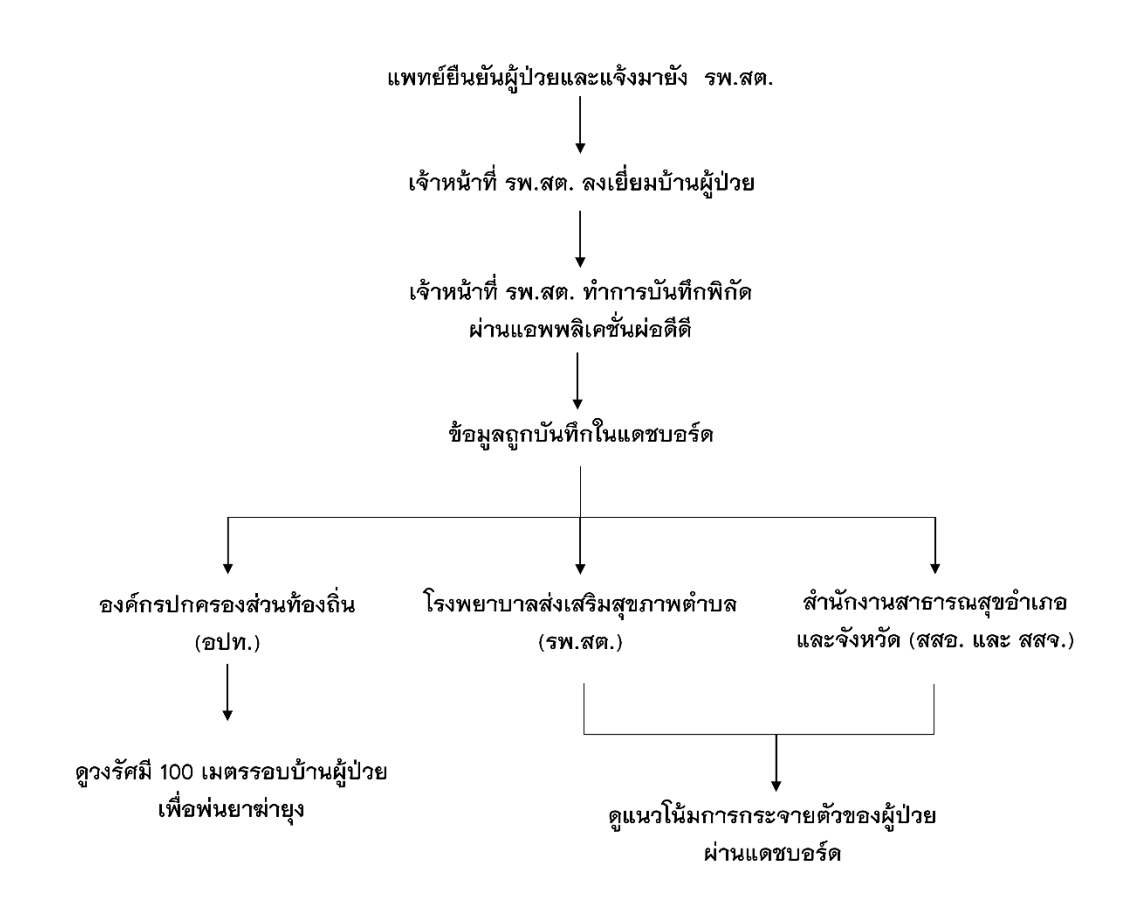

# การรายงานพิกัดผู้ป่วยยืนยันโรคไข้เลือดออกผ่านแอพพลิเคชั่นผ่อดีดี (<u>เฉพาะเจ้าหน้าที่ รพ.สต.เท่านั้น</u>)

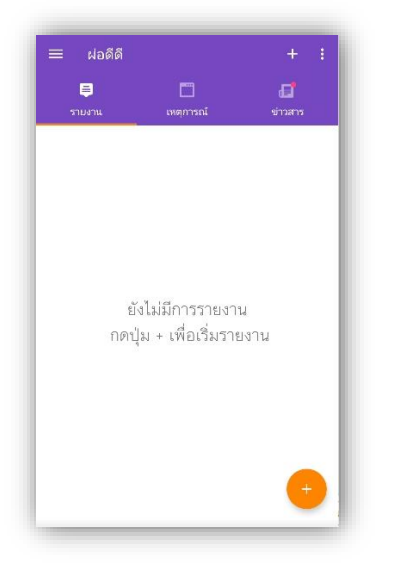

1. กดเพิ่มรายงานที่เครื่องหมายบวก

| ← รายงาน                |                    |
|-------------------------|--------------------|
| <b>เ</b><br>ถ่ายภาพใหม่ | เลือกจากอัลบั้มภาพ |
|                         |                    |
|                         |                    |
|                         |                    |
|                         |                    |
|                         |                    |
|                         |                    |
|                         |                    |
| ะ กลับ                  | ต่อไป >            |

4. ถ่ายรูปหน้าบ้านผู้ป่วย

| ] ทศอบรายงาน                     |     |
|----------------------------------|-----|
| 📀 ไม่พบเหตุมิดปกติ               |     |
| 🧿 คน                             |     |
| อาหารปลอดภัย                     | və  |
| คุ้มครองผู้บริโภค                | ۷۵  |
| โรคในคม                          | .v9 |
| ยิงพิกัด GPS ใช้เสือดออก         | vS  |
| จุดหรือกิจกรรมเสี่ยงต่อภัยสุขภาพ | 92  |
| สัตว์                            |     |

เลือกหัวข้อคน
 และเลือกยิงพิกัด GPS ไข้เลือดออก

| เลขที่<br>งานระ | EO หมายเลร<br>:บาดวิทยาใน | ปป็นยันเคส<br>สสจ. เชียง | ในฐานข้อมูล<br>ใหม่ (ถ้ามี) | ของ |
|-----------------|---------------------------|--------------------------|-----------------------------|-----|
|                 | < กลับ                    |                          | ต่อไป >                     |     |
|                 | 1                         | 2                        | 3                           | %   |
|                 | 4                         | 5                        | 6                           |     |
|                 | 7                         | 8                        | 9                           | ⊗   |
|                 | 024                       | 0                        |                             |     |

5. กรอกหมายเลข EO

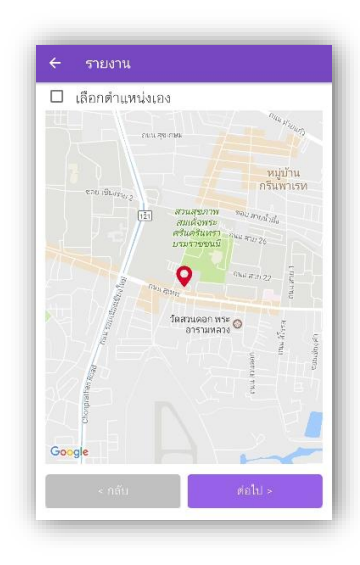

3. เลือกจุดพิกัดบ้านผู้ป่วย

| ซื่อ<br> | -นา: | มสกุ | 3    |    |  |   |       |     |   |   |
|----------|------|------|------|----|--|---|-------|-----|---|---|
|          |      |      |      |    |  |   |       |     |   |   |
|          |      | < 1  | າສັບ |    |  |   | ต่อไร | 1 > |   |   |
| >        |      |      |      |    |  |   |       |     |   |   |
| ٦        |      |      | ภ    | ຄໍ |  | ค | ଡ଼    |     | ข | V |
| ໆິ       | l    | ຳ    | พ    |    |  | ร | u     | ย   | ນ | ล |
| ฟ        | ห    | ก    | ด    |    |  | า | র     | З   |   | ฃ |
|          | ผ    | ป    |      |    |  | ท | ม     | ໃ   | ฝ | • |
| T        |      |      |      |    |  |   |       |     |   |   |

6. กรอกชื่อและนามสกุลผู้ป่วย

| เพศ      |   |   |  |
|----------|---|---|--|
| 0 ซาย    |   |   |  |
| 🔿 পট্টেও |   |   |  |
| อายุ     |   |   |  |
| •        | 0 | • |  |
|          |   |   |  |
|          |   |   |  |
|          |   |   |  |
|          |   |   |  |

7. กรอกเพศและอายุผู้ป่วย

| นทเรม                 | ปวย |        |        |        |    |    |  |
|-----------------------|-----|--------|--------|--------|----|----|--|
| <sup>2017</sup><br>ວ. | 13  | ົນ.ະ   |        |        |    |    |  |
| <                     |     | มิถุนา | ยน ค.ศ | . 2017 |    | >  |  |
| an                    | Q   | а      | 54     | иη     | и  | и  |  |
|                       |     |        |        | 1      | 2  | 3  |  |
| 4                     | 5   | 6      | 7      | 8      | 9  | 10 |  |
| 11                    | 12  | 13     | 14     | 15     | 16 | 17 |  |
| 18                    | 19  | 20     | 21     | 22     | 23 | 24 |  |
| 25                    | 26  | 27     | 28     | 29     | 30 |    |  |
|                       |     |        |        |        |    |    |  |

10. เลือกวันที่เริ่มป่วย

| วันที่เกิดเห  | η     |      |      |     |
|---------------|-------|------|------|-----|
|               | 12    | W.R. |      | - 1 |
|               | 13    | ສ.ບ. | 2017 | - 1 |
|               | 14    | n.e. |      | - 1 |
| พื้นที่เกิดเห | ตุ    |      |      |     |
| ตำบลช้าง      | แผือก |      |      |     |
| ตำบลช้าง      | แผือก |      |      |     |
|               |       |      |      | - 1 |
|               |       |      |      | - 1 |
|               |       |      |      |     |

13. เลือกวันที่ส่งรายงาน และพื้นที่

8. กรอกบ้านและที่และเลขหมู่ของ บ้านผู้ป่วย

0

เลขที่บ้านผู้ป่วย

หมู่ที่

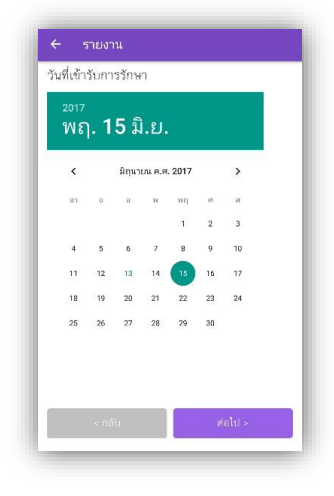

11. เลือกวันที่เข้ารับการรักษา

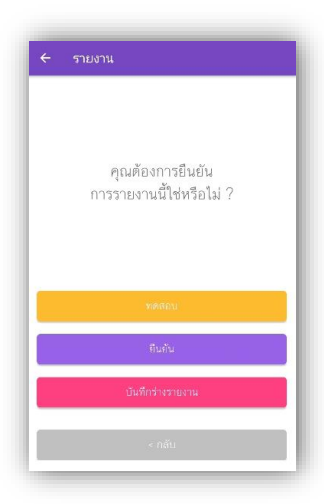

14. เลือกยืนยัน

| ที่อยู่ผู้ป่วย    |          |
|-------------------|----------|
| จังหวัด           |          |
| จ. เขียงใหม่      |          |
| อำเภอ             |          |
| อ. เมืองเชียงใหม่ |          |
| ดำบล              |          |
| ต. ช้างเผือก      |          |
|                   |          |
|                   |          |
|                   |          |
|                   |          |
|                   | defail a |

9. ระบุรายละเอียดพื้นที่ของบ้าน ผู้ป่วย

| โร          | a WEL | านาร  | а        |          |  |        |     |      |            |   |
|-------------|-------|-------|----------|----------|--|--------|-----|------|------------|---|
| ur          | 15    |       |          |          |  |        |     |      |            |   |
| 510         | เนคร  | พิงศ์ |          |          |  |        |     |      |            |   |
|             |       |       |          |          |  |        |     |      |            |   |
|             |       |       |          |          |  |        |     |      |            |   |
|             |       | < (   | าลับ     |          |  |        | del | ul > |            |   |
|             |       |       |          |          |  |        |     |      |            |   |
|             |       |       | ູ        | <u>ئ</u> |  | ్త     | ືຄ  |      | <b>8</b> 1 |   |
|             | 'n    |       | 81<br>91 | 61       |  | m<br>6 | 14  |      | ע<br>יי    | 1 |
| -           |       |       | M        | 8        |  |        | u   | ย    |            | 6 |
| - ๊า :      |       |       | 0        |          |  |        | ଝ   |      |            | L |
| า<br>ๆ<br>ฟ |       |       |          |          |  |        |     |      |            | - |
| <br>ๆ<br>ฟ_ |       |       |          |          |  | ท      |     |      | ы          |   |

12. กรอกและเลือกโรงพยาบาลที่ ผู้ป่วยรักษา

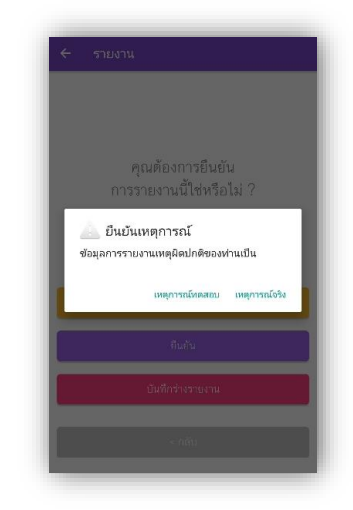

15. เลือกยืนยันเหตุการณ์จริง

# การดูผลการกระจายตัวของผู้ป่วยยืนยันโรคไข้เลือดออกผ่านแดชบอร์ด

1. เข้าสู่ระบบผ่าน www.cmonehealth.org/dashboard โดยใช้ชื่อบัญชีและรหัสผ่านที่ได้รับ

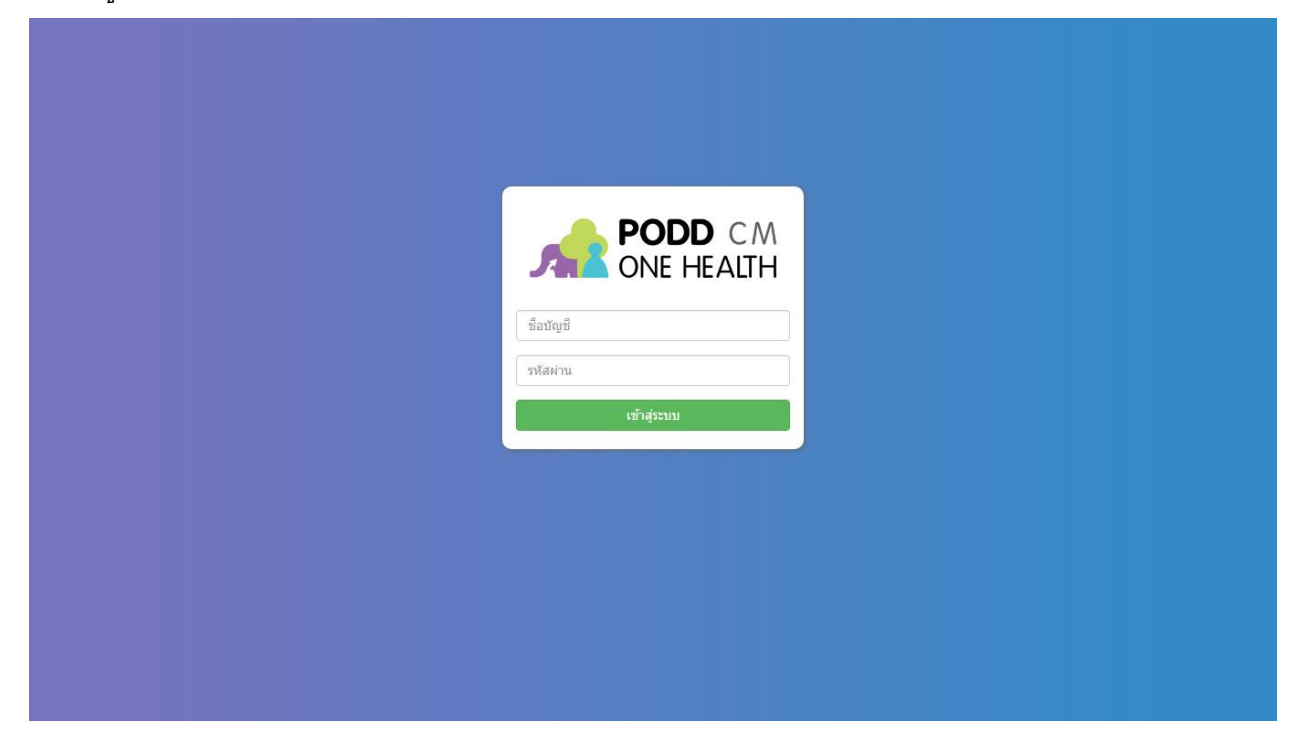

2. เลือกรูป หมุดพิกัด ที่เมนูด้านซ้าย และเลือกวิเคราะห์ข้อมูลเชิงพื้นที่

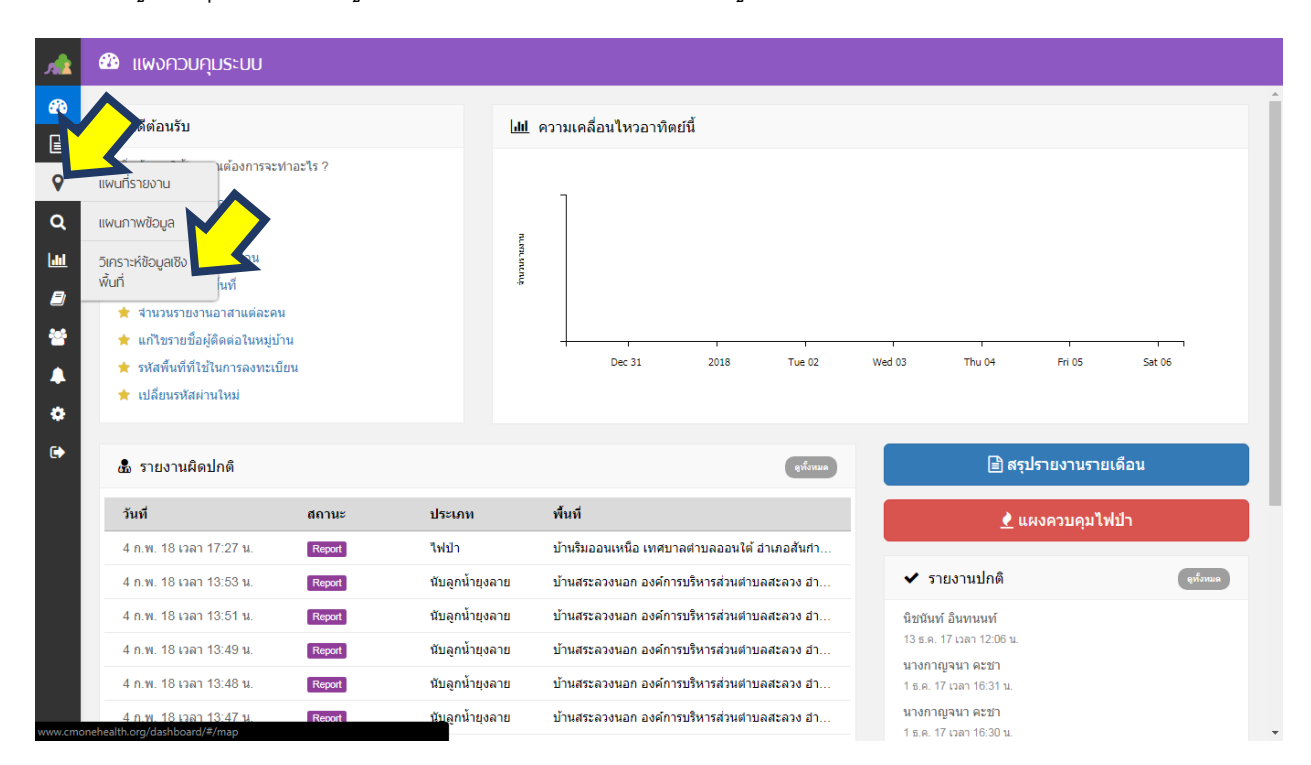

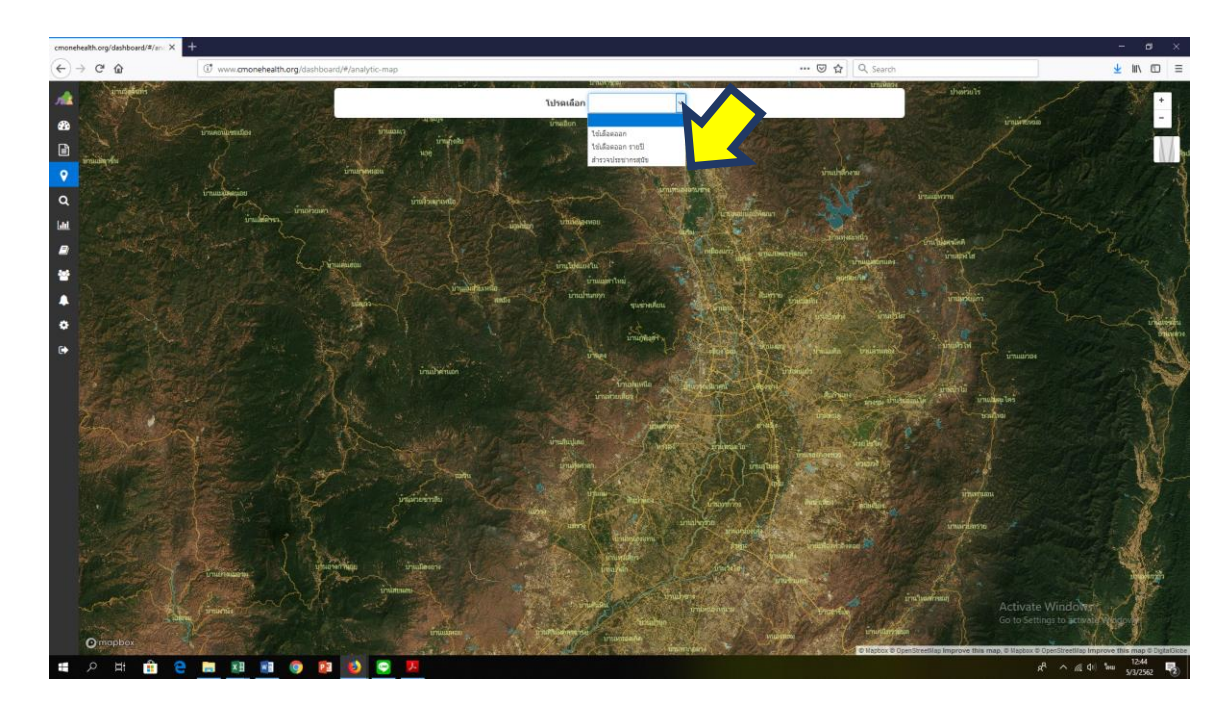

3. ที่ช่องสามารถเลือกไข้เลือดออก หรือไข้เลือดออกรายปี ตามความต้องการการใช้งาน

3.1 เลือก ไข้เลือดออก เพื่อแสดงจุดพิกัดของผู้ป่วยที่เกิดในปีปัจจุบัน

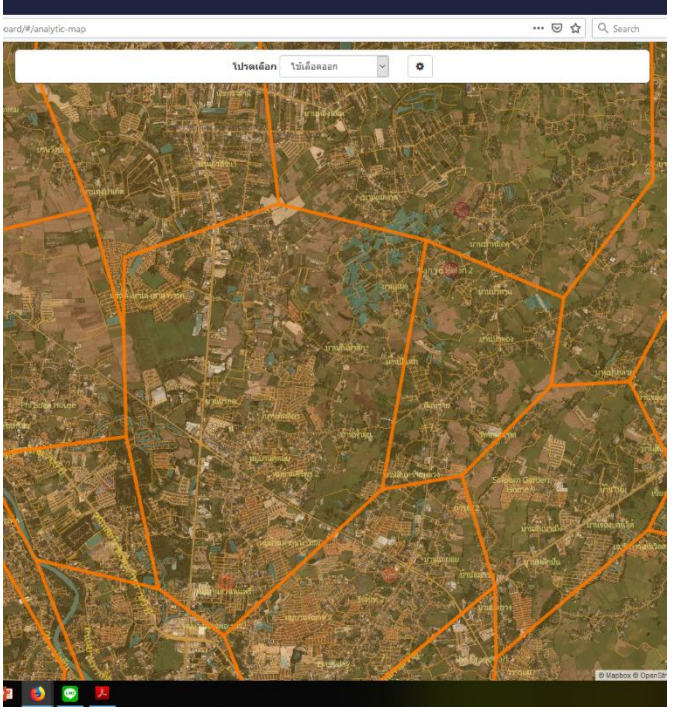

หมายเหตุ ระบบจะทำการตั้งต่าอัตโนมัติ ดังนี้

แทนจุดพิกัดของผู้ป่วยที่เริ่มป่วย
 ภายใน <u>8 สัปดาห์</u> ย้อนหลัง

แทนจุดพิกัดของผู้ป่วยที่เริ่มป่วย
<u>มากกว่า 8 สัปดาห์</u> ย้อนหลัง

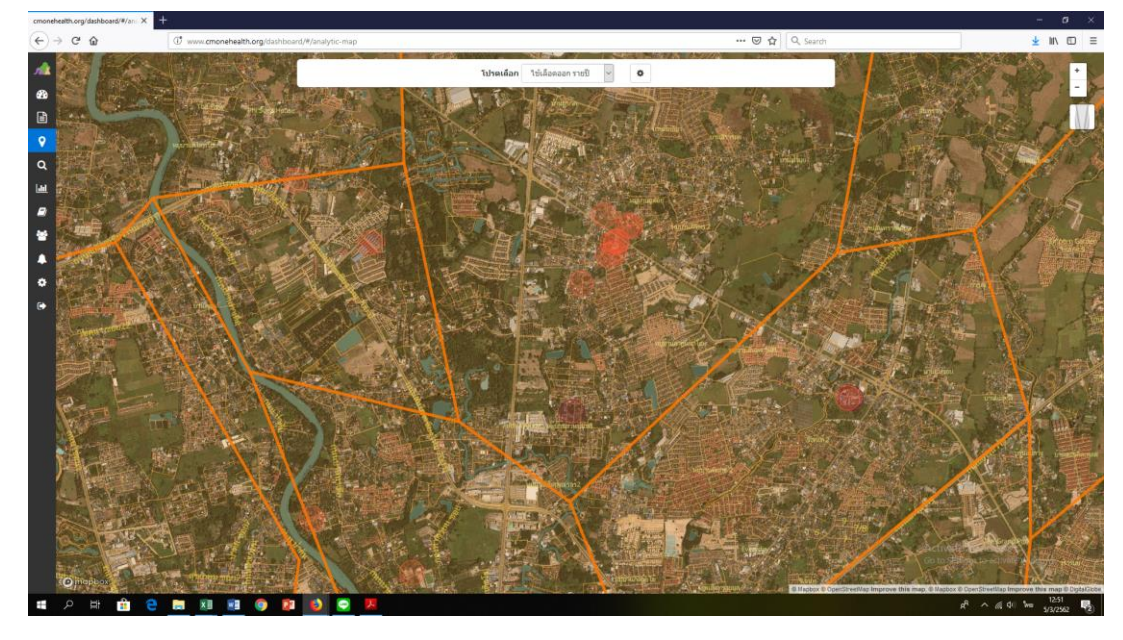

3.2 เลือกไข้เลือดออกรายปี เพื่อแสดงจุดพิกัดของผู้ป่วยที่เกิดขึ้นสะสมในทุกๆปี

หมายเหตุ ระบบจะทำการตั้งต่าอัตโนมัติ ดังนี้

แทนจุดพิกัดของผู้ป่วยที่เริ่มป่วยภายใน <u>ปีปัจจุบัน</u>

แทนจุดพิกัดของผู้ป่วยที่เริ่มป่วย <u>ย้อนหลังในปีอื่นๆ</u>

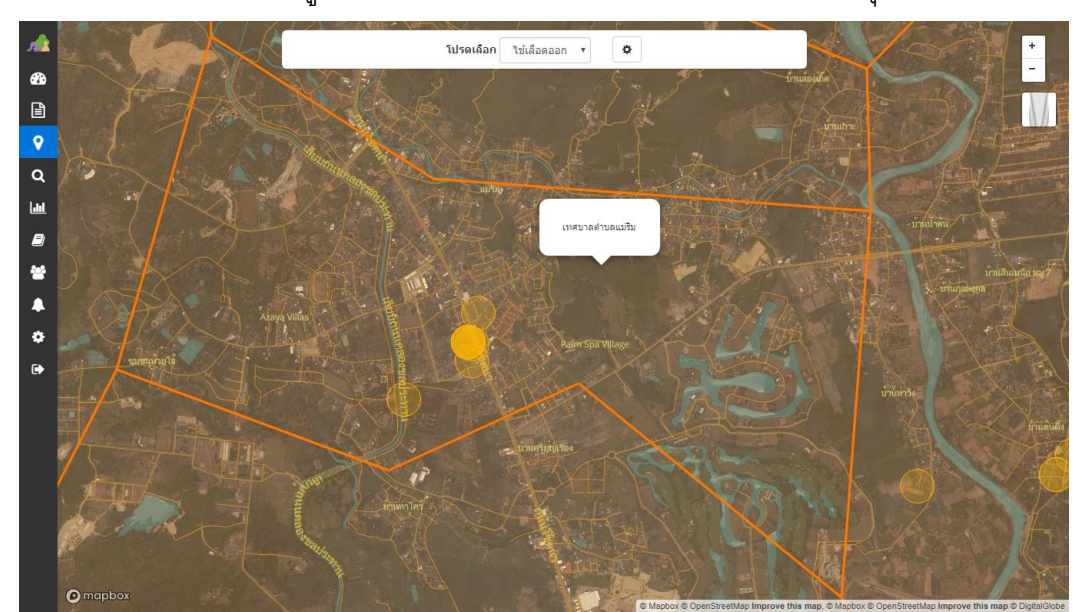

4. เลือกหาพื้นที่ที่ต้องการดูการกระจายตัว สามารถกดเครื่องหมายบวกที่มุมบนขวาเพื่อขยาย

# การใช้แดชบอร์ดในการระบุวงรัศมีสำหรับพ่นยาฆ่ายุงเมื่อมีผู้ป่วยยืนยันโรคไข้เลือดออก

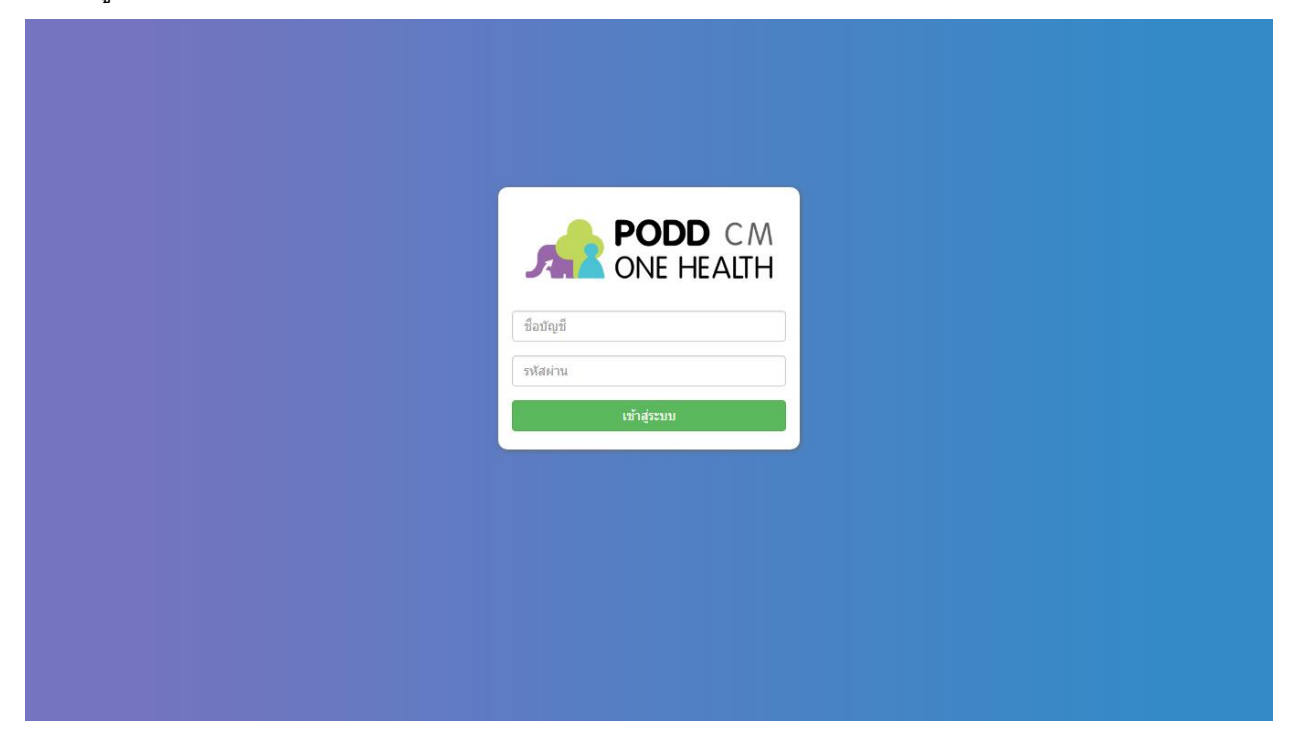

1. เข้าสู่ระบบผ่าน www.cmonehealth.org/dashboard โดยใช้ชื่อบัญชีและรหัสผ่านที่ได้รับ

## 2. เลือกที่รูปกระดาษที่เมนูด้านซ้าย เลือกที่รายงาน

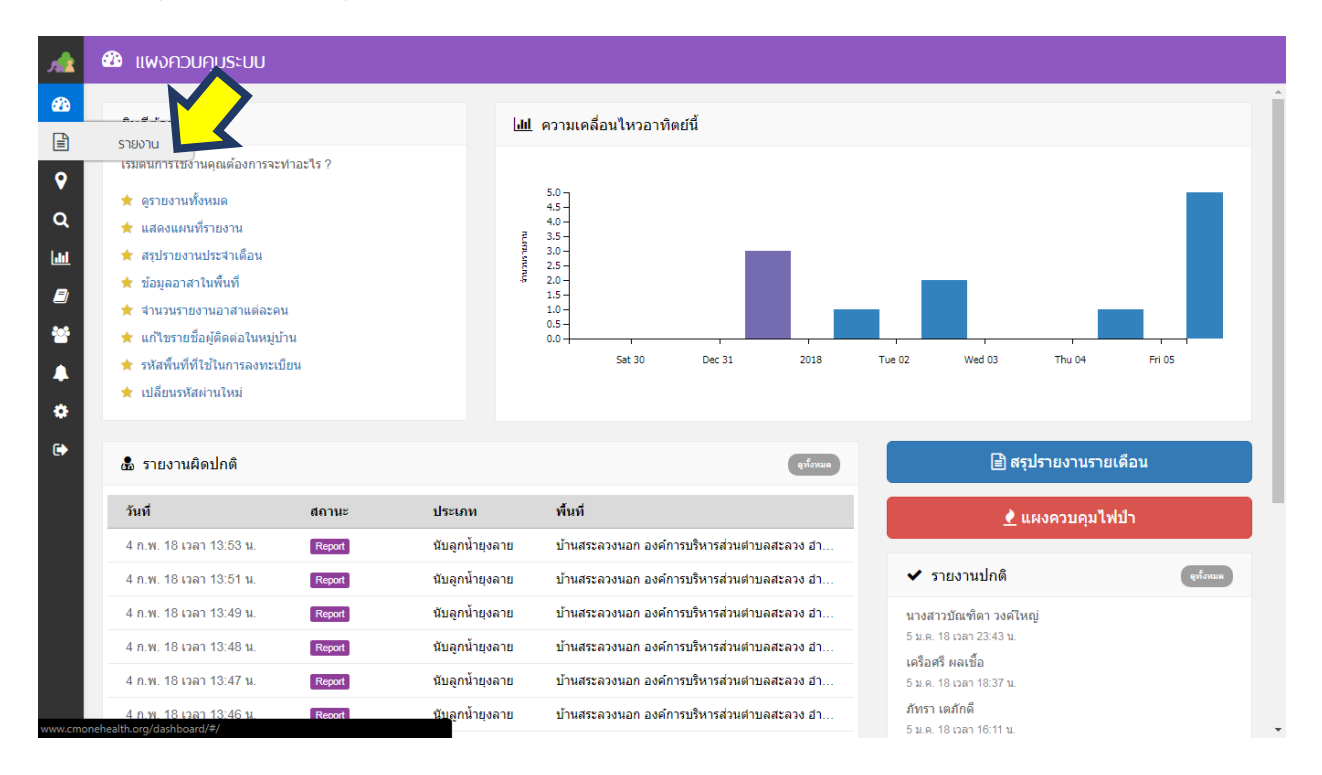

 เลือกประเภทรายงานคำว่า ยิงพิกัด GPS ไข้เลือดออก และกดค้นหาด้านล่าง หลังจากนั้นทำการเลือก รายงานในช่องด้านขวาที่ต้องการดูรัศมีรอบบ้านผู้ป่วย

| <b>,</b>     | 🖹 รายการรายงาน                                                                  |                   |        |        |                 |                                                |
|--------------|---------------------------------------------------------------------------------|-------------------|--------|--------|-----------------|------------------------------------------------|
| <b>&amp;</b> | 🖹 ประเภิทรายิงาน                                                                | พลลัพธ์การกันหา   |        | ~      |                 | 🇮 รายการ 🕮 ดาราง 🏛 ดูปฏิทินงาน                 |
|              | O สัตว์ป่วย/ตาย O สัตว์กัด O อาหารปลอดภัย                                       | 🎮 👗 วันที่        | สถานะ  | ข้อมูล | ประเภท          | พื้นที                                         |
| •            | <ul> <li>0 คุ้มครองผู้บริโภค</li> <li>0 อันธรรมชาติ</li> <li>0 โรคใน</li> </ul> | 4 ก.พ. , 13:53 น. | Report | 0      | นับลูกน้ำยุงลาย | บ้านสระลวงนอก องค์การบริหารส่วนตำบลสะล…        |
| Q            | <ul> <li>⊘ ยิงพิกัด GPS ไข้เลือดออ → เพบา</li> </ul>                            | 4 ก.พ. , 13:51 น. | Report | 0      | นับลูกน้ำยุงลาย | บ้านสระลวงนอก องค์การบริหารส่วนตำบลสะล         |
| <u>.111</u>  | O คนเข้าป่า                                                                     | 4 n.w. , 13:49 u. | Report | 0      | นับลูกน้ำยุงลาย | บ้านสระฉวงนอก องค์การบริหารส่วนตำบลสะล         |
| 8            | ∀ แสดงทั้งหมด                                                                   | 4 n.w. , 13:48 u. | Report | 0      | นับลูกน้ำยุงลาย | บ้านสระฉวงนอก องค์การบริหารส่วนต่าบลสะฉ        |
|              | ป๊ สถานะรายงาน                                                                  | 4 ก.พ. , 13:47 น. | Report | 0      | นับลูกน้ำยุงลาย | บ้านสระฉวงนอก องค์การบริหารส่วนต่าบลสะฉ        |
| •            | ยิ่งพิกัด GPS ไข้เลือดออก                                                       | 4 ก.พ. , 13:46 น. | Report | 0      | นับลูกน้ำยุงลาย | บ้านสระลวงนอก องค์การบริหารส่วนต่าบลสะล        |
| •            | O Report O False Report                                                         | 4 ก.พ. , 13:44 น. | Report | 0      | นับลูกน้ำยุงลาย | บ้านสระลวงนอก องค์การบริหารส่วนตำบลสะล         |
|              | 🕮 ກ່ວນເວລາ                                                                      | 4 n.w. , 13:43 u. | Report | 0      | นับลูกน้ำยุงลาย | บ้านสระลวงนอก องค์การบริหารส่วนตำบลสะล         |
| -            |                                                                                 | 4 n.w. , 13:40 u. | Report | 0      | นับลูกน้ำยุงลาย | บ้านสระลวงนอก องค์การบริหารส่วนตำบลสะล         |
|              | ดังแต่วันที่ ถึงวันที่                                                          | 4 n.w. , 13:38 u. | Report | 0      | นับลูกน้ำยุงลาย | บ้านสระลวงนอก องค์การบริหารส่วนต่าบลสะล        |
|              |                                                                                 | 4 n.w., 13:36 u.  | Report | 0      | นับลูกน้ำยุงลาย | บ้านสระลวงนอก องค์การบริหารส่วนต่าบลสะล        |
|              |                                                                                 | 4 n.w. , 13:28 u. | Report | 0      | นับลูกน้ำยุงลาย | บ้านนาหึก (ทุ่งแว่น, ต้นลุง) องค์การบริหารส่วน |
|              | Ex. เทศบาลนครเชียงใหม่                                                          | 4 n.w. , 13:27 u. | Report | 0      | นับลูกน้ำยุงลาย | บ้านสระลวงนอก องค์การบริหารส่วนตำบลสะล         |
|              | คุณสามารถเลือกได่หลายหน่วยงาน                                                   | 4 n.w. , 13:25 u. | Report | 0      | นับลูกน้ำยุงลาย | บ้านสระลวงนอก องค์การบริหารส่วนต่าบลสะล        |
|              | 🕈 พื้นที                                                                        | 4 ก.พ. , 13:23 น. | Report | 0      | นับลูกน้ำยุงลาย | บ้านสระลวงนอก องค์การบริหารส่วนต่าบลสะล        |
|              | Ex. อำเภอริม                                                                    | 4 ก.พ. , 13:22 น. | Report | 0      | นับลูกน้ำยุงลาย | บ้านสระฉวงนอก องค์การบริหารส่วนต่าบลสะล        |
|              | คุณสามารถเลือกได้หลายพื้นที่                                                    | 4 - 10 - 40 - 00  |        | •      |                 | .¥                                             |

# 4. เมื่อเลือกรายงานที่ต้องการแล้วให้เลื่อนลงมาด้านล่าง

|                                                               | $\sim$                                                                                                    |                                                                                 |
|---------------------------------------------------------------|----------------------------------------------------------------------------------------------------|---------------------------------------------------------------------------------|
| สถานะ : Report ประเภท : อิ                                    | ังพิศัต GPS ไข้เลือดออก                                                                                                    | Y ประวัติสถานะ                                                                  |
| รายงานไข้เลือดออก เลขที่ ชื่<br>ทราย] ป่วยเมื่อวันที่ 2017-10 | อ นางเกตสุริน สุระภาพ เพศ หญิง อายุ 36 ที่ [จังหวัด:จ. เชียงใหม่][อำเภอ:อ. แม่ริม][ตำบล:ต. ห้วย<br>-26 เข้ารับการรักษาเมื่อวันที่ 2017-10-26 โรงพยาบาล รพ.แมดดอร์มิด | <ul> <li>Changed : Report<br/>โดย   วันที่ 31 ตุลาคม 2017 เวลา 13:47</li> </ul> |
| พื้นที                                                        | บ้านหัวฝาย องค์การบริหารส่วนตำบลหัวยทราย อำเภอแม่รีม                                                                                                    | Report 👻 เปลี่ยนสถานะ                                                           |
| วันที่รายงาน                                                  | อังดาร 31 ตุลาคม 2017 13:45                                                                                                    | ดังค่า: <u>ปรับเป็นรายงานทดสอบ</u>                                              |
| วันที่เกิดเหตุ                                                | พฤหัสบดี 26 ตุลาคม 2017                                                                                                    |                                                                                 |
| ประเภทรายงาน                                                  | ยิงพิกัด GPS ไข้เลือดออก                                                                                                    | 🗣 ป้ายคำ                                                                        |
| ผู้รายงาน                                                     | 50070601                                                                                                    | Add a tag                                                                       |
| ดิดต่อ                                                        | ไม่มี                                                                                                    |                                                                                 |
| เบอร์โทรส่วนตัว                                               | ไม่มี                                                                                                    | บันทึกข้อความผลสำเร็จ                                                           |
| เบอร์โทรของโครงการ                                            | ไม่มี                                                                                                    | น้าข้อ                                                                          |
|                                                               |                                                                                                    | คำบรรยาย                                                                        |
| ข้อมล                                                         | แบบสอบถาม รายงานที่เกี่ยวข้อง                                                                                                    |                                                                                 |

| ข้อมูล            | แบบสอบถาม                                          | รายงานที่เกี่ยวข้อง |              |        |  |
|-------------------|----------------------------------------------------|---------------------|--------------|--------|--|
| ดำถาม             | คำตอบ                                              |                     | บันทึก       | $\sim$ |  |
| reportTypeVersion | 5                                                  |                     | 🛛 แผนที่     | Q.11   |  |
| sick_date         | 2017-10-26                                         |                     |              |        |  |
| name              | นางเกตสุริน สุระภาพ                                |                     |              | +      |  |
| gender            | หญิง                                               |                     |              |        |  |
| age               | 36                                                 |                     |              |        |  |
| address           | [จังหวัด:จ. เชียงใหม่][อำเภอ:อ. แม่ริม][ต่าบล:ด. 1 | ห้วยทราย]           | 200 m        |        |  |
| village_no        | 5                                                  |                     | C Innelsress |        |  |
| programVersion    | 59                                                 |                     | 🖨 พิมพ์      |        |  |
| hospital_date     | 2017-10-26                                         |                     |              |        |  |
| house_no          | 11/3                                               |                     |              |        |  |
| hospital          | รพ.แมคคอร์มิค                                      |                     |              |        |  |
|                   |                                                    |                     |              |        |  |
|                   |                                                    |                     |              |        |  |

5. ทางด้านขวาจะมีกรอบที่ชื่อ แผนที่ ให้กดที่คำว่าขยาย

 จะปรากฏภาพแผนที่พร้อมรัศมี 100 เมตรรอบบ้านผู้ป่วย โดยที่มุมบนขวาสามารถเลือกให้แสดงเป็น ภาพดาวเทียมได้

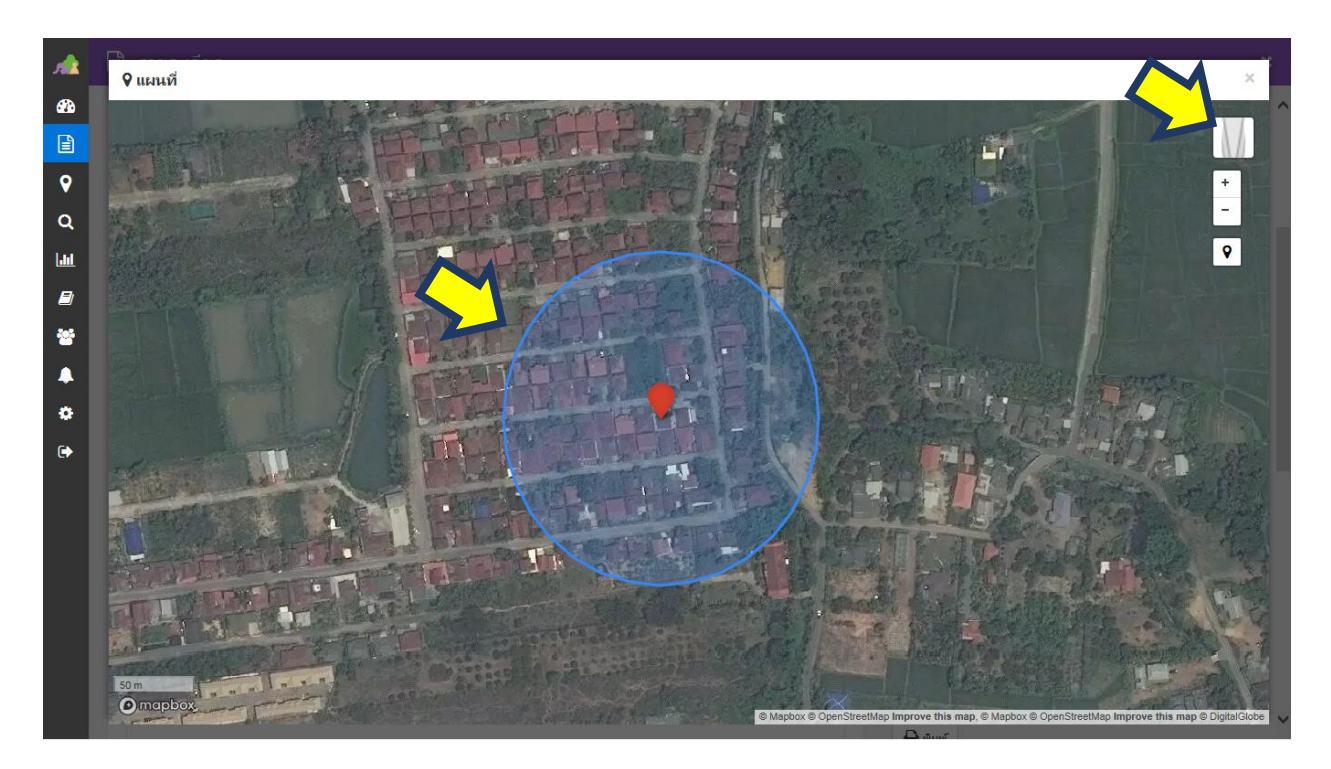